### 1. 会員登録するには

#### 診断するには会員登録が必要となります。学校法人もしくは民間企業の法人として会員登録をしてください。

| □代理店の方はこちら                | 。<br>をチェックしてください |                |           | チェック不要です | - 0          |
|---------------------------|------------------|----------------|-----------|----------|--------------|
| 申し込み区分*                   | ◎個人              | ◉法人            |           |          |              |
| 法人形態*                     | ◎学校法人            | ◎民間企業          |           | ]        |              |
|                           | ◎期間契約            |                |           |          |              |
|                           | 学校法人             | 民間企業           |           |          |              |
| 刧幼形能★                     | 55万円             | 300名以下<br>55万円 | 無。<br>110 |          |              |
| <i>∞</i> #3 <i>11/3</i> α | ◎都度購入            |                |           |          | $\downarrow$ |
|                           | 適性診断・知的診断        | 適性診断           | 知的診断      |          |              |
|                           | 3,300円           | 2,200円         | 2,200円    | 期間契約     |              |
| 法人名*                      | 株式会社テスト          |                |           | (1年間)    |              |
| 法人名フリガナ*                  | カブシキガイシャテスト      |                |           |          |              |

会員登録

| メールアドレス*          | xxxxxxxxxx@testmail.com                                                                   |
|-------------------|-------------------------------------------------------------------------------------------|
| メールアドレス*<br>(確認用) | xxxxxxxxxx@testmail.com<br>※info@e-shinrokun.jpより予約確認のメールが届きます。速感メー<br>ル設定をされている方はご注意下さい。 |

<u>>会員規約</u>

<u>>個人情報の取扱いについて</u>

☑ 会員規約・個人情報の取扱いについて同意し、登録する

|               | 学校注入  | Į      | 民間企業  |
|---------------|-------|--------|-------|
|               | тixил | 300名以下 | 無制限   |
| 期間契約<br>(1年間) | 55    | 万円     | 110万円 |
| 都度契約          | 回     | 数分ご購入  | ください。 |

【業務適性総合診断テスト】からのご連絡は 全てご登録メールアドレスに届きます。

# 1. 会員登録するには

#### 仮登録完了通知のメールが届きますので、メール本文中のURLをクリックして、パスワード変更画面を 表示してください。

| 差出人 業務適性総合診断サイト <info@e-shinrokun.jp>☆</info@e-shinrokun.jp>                                                                                                    |
|----------------------------------------------------------------------------------------------------|
| 件名 【業務適性総合診断テスト】仮登録完了通知                                                                                                    |
| 宛先 Kh.su.ce@gmail.com                                                                                                    |
|                                                                                                    |
| 山田太郎様                                                                                                    |
| この度は仮会員登録をいただきまして、誠にありがとうございます。<br>現在、仮登録の状態ですので、下記URLよりログインし、<br>バスワードの変更をして会員登録を完了させてください。<br><u>https://www.e-shinrokun.jp/tekisei/ChangePassword.do?cuserId=kh.su.ce@gmail.com&amp;gksth=201806271134</u> |
|                                                                                                    |

下記サポートセンターまでご連絡ください。

## 1. 会員登録するには

#### 管理者用のパスワードを設定します。 新パスワードを入力し、「パスワード変更」ボタンをクリックすると、会員登録されます。

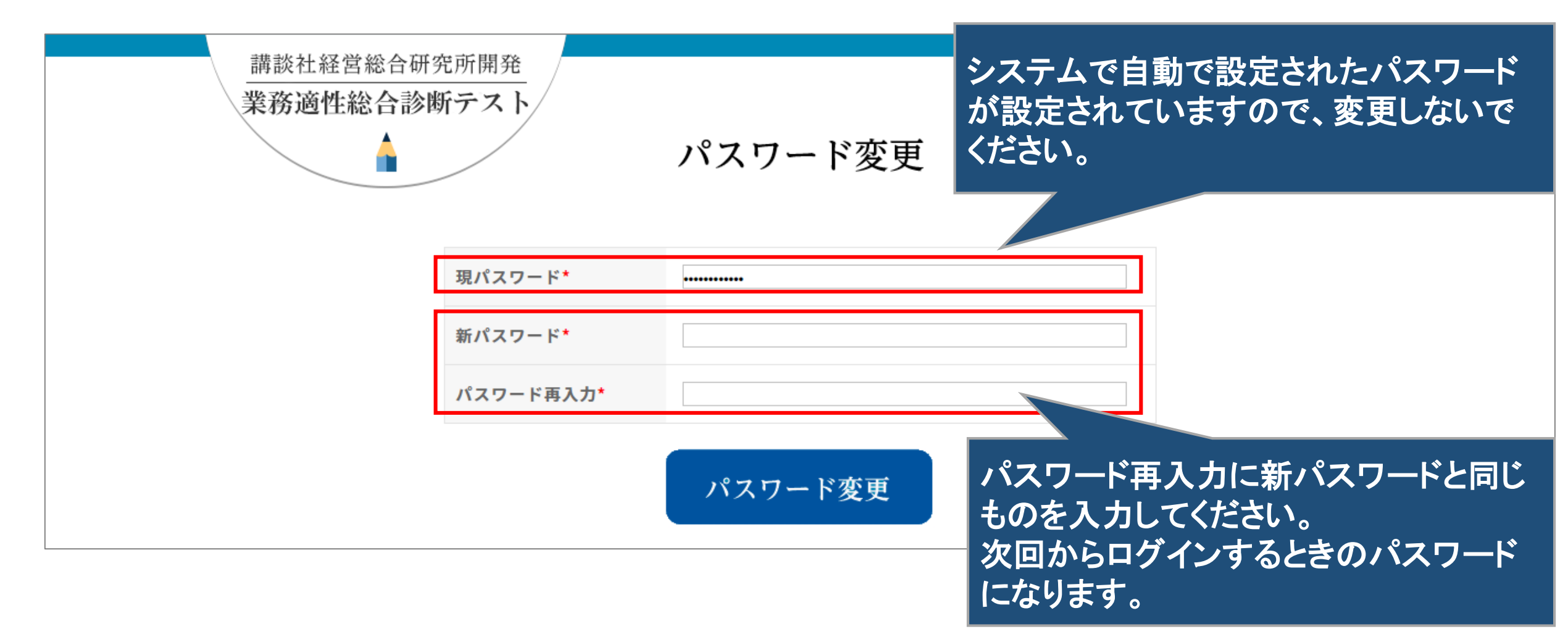

## 2. チケットを購入するには

#### 診断テストをするためにはチケットが必要です。

適性診断と知的診断のセットか、適性診断のみか、知的診断のみか、それぞれチケット枚数を入力し 「PayPal」もしくは「銀行振込」のボタンをクリックし、お支払いください。 購入後にチケットを返却したり変更したりすることはできません。

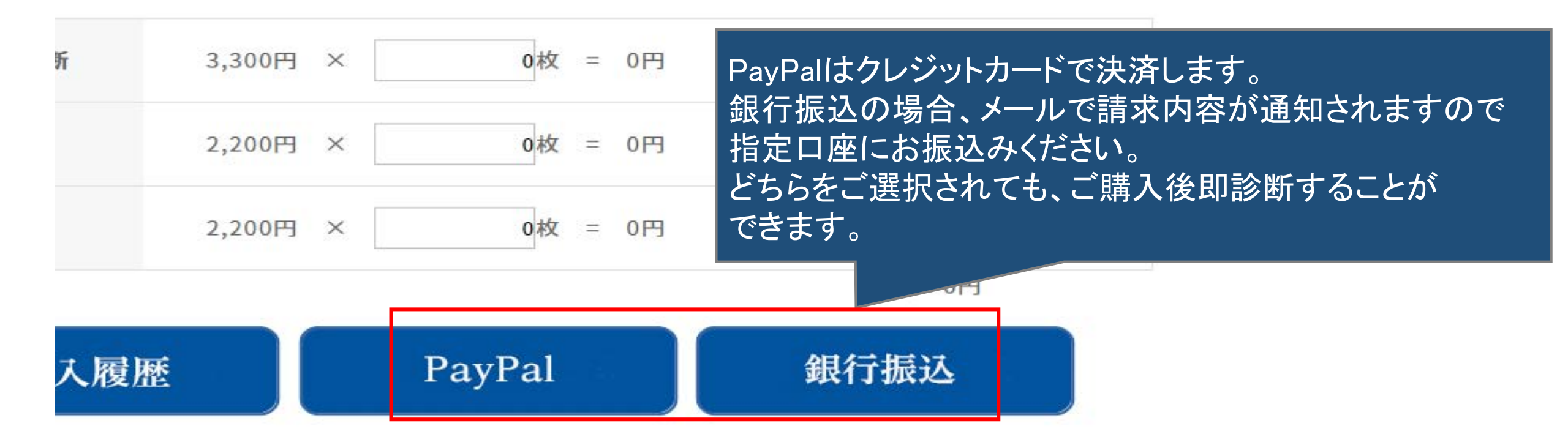

### 2. チケットを購入するには

PayPal(ペイパル)とはクレジットカードで決済できるサービスです。 ペイパルは、世界で2億人以上、1800万以上の店舗で利用されている便利で安全な決済サービスです。 ペイパルが支払う側と受取る側の間にたって決済を行いますので、支払う側はカード情報を伝えずに 安全に決済ができます。

詳しくは⇒<u>https://www.paypal.com/jp/webapps/mpp/personal</u>

| PayPalで支払う Kh.su.ce@gmail.com ログイン状態を保持する ? | 世界の支払い方法に<br>• MasterCard,<br>• Visa<br>• American Express<br>• JCB<br>• DIscover, Unionpay | こ対応しています。<br>(銀聯)             |
|---------------------------------------------|---------------------------------------------------------------------------------------------|-------------------------------|
| ログイン                                        | ,                                                                                           | ペイパルに登録可能なカード                 |
| ログインできない場合                                  |                                                                                             |                               |
| または                                         | クレジットカード                                                                                    |                               |
| アカウントを開設する                                  | デビットカード                                                                                     | 国際ブランドがついたデビットカード(Visaデビットなど) |

#### 2. チケットを購入するには

#### 購入完了通知のメールが届きます。ご購入内容に誤りがないか確認してください。 銀行振込をご選択された場合は、1週間以内に指定口座にお振込みください。

| 差出人 舅                        | 『務適性総合診断サイト <info@e-shinrokun.jp>☆</info@e-shinrokun.jp>                                   |
|------------------------------|--------------------------------------------------------------------------------------------|
| 件名                           | 【業務適性総合診断テスト】御賀上ありがとうございます                                                                 |
| 宛先                           | Kh.su.ce@gmail.com                                                                         |
| */_1                         | (+ お客様のご注文連続なぶ)+(+)+た時占の自動配信されています                                                         |
| お振込み                         | りの無い場合は、お手数ですがサポートセンターまでご連絡ください。                                                           |
|                              |                                                                                            |
| 山田太                          | 郎様                                                                                         |
| この度は                         | tチケットのお買い上Ifいただきまして、誠にありがとうございます。                                                          |
| ご購入内                         | <br>]容                                                                                     |
| ご購入E<br>チケット<br>ご購入会<br>決済方法 | <br>3時 :2019/10/01 13:21<br>~種類 :適性・知的診断セットチケット×1<br>含額 :3,300円×1枚 = 3,300円(税込)<br>去 :銀行振込 |
| ご購入者                         | <br>計情報段                                                                                   |
| 氏名 :<br>電話番号                 | 山田太郎様<br>号:0663903801                                                                      |
| メールア<br>決済方法<br>事業者名         | トレス : KN.SU.Ce@gmail.com<br>あが「PayPal」の方は、PayPal取引履歴に次のように記載されます。<br>ら :KHRONOS            |

#### 3. 診断テストを受けるには

診断テストを受ける方法は2通りあります。

# 診断テストを受ける方が、PCやスマホを利用して診断す る方法です。 手間がなく、人数が少ない場合に有効です。

診断テストを受ける方は、印刷された診断テストの問題 を見ながら回答を記入します。その用紙を回収して回答 をExcelに入力し、まとめてアップロードする方法です。

#### 「診断用パスワード発行」ボタンをクリックし、診断する方用のログインパスワードを発行してください。 診断用パスワード発行通知のメールが届きます。

|                                                     | 未使用チケット枚数                                                                                                    |  |  |  |  |  |  |  |  |  |  |
|-----------------------------------------------------|----------------------------------------------------------------------------------------------------|--|--|--|--|--|--|--|--|--|--|
|                                                     |                                                                                                    |  |  |  |  |  |  |  |  |  |  |
| 適性診断                                                | 3枚                                                                                                    |  |  |  |  |  |  |  |  |  |  |
| 知的診断                                                | 3枚                                                                                                    |  |  |  |  |  |  |  |  |  |  |
| ※診断テストを<br>ワードを発行し<br>IDとパスワー<br>絡いただき、ロ<br>チケットはログ | する前に「診断用パスワード発行」ボタンをクリックし、残りチケットにパス<br>てください。<br>ドがメールで通知されます。診断テストされる方にそのIDとパスワードをご連<br>グインして診断ください。<br>インする度に、次々とチケットが使用済みとなります。<br>適性診断・知的診断 ▼<br><b>診断用パスワード発行</b> |  |  |  |  |  |  |  |  |  |  |

#### 診断用パスワード発行通知のメールの本文に、ログインIDとパスワードが記載されています。

差出人 業務適性総合診断サイト <info@e-shinrokun.jp>☆ 【業務適性総合診断テスト】診断用パスワード発行通知 件名 宛先 Kh.su.ce@gmail.com 本メールは、診断用バスワード発行を受け付けた時点で自動配信されています。 次回、診断用バスワードを発行するまで大切に保存してください。 心当たりの無い場合は、お手数ですがサポートセンターまでご連絡ください。 山田太郎様 適性・知的診断用のバスワードを発行致しました。 ※推奨:安全な運用のため、診断が終わりましたら新バスワードを発行して、現バスワードを破棄してください。 id/pass : 12/0315115108 業務適性総合診断テストをされる方は上記のid/passでログインしてください。 https://www.e-shinrokun.jp/tekisei/Login.do

診断用パスワード発行通知のメールに記載されていたid/passでログインします。

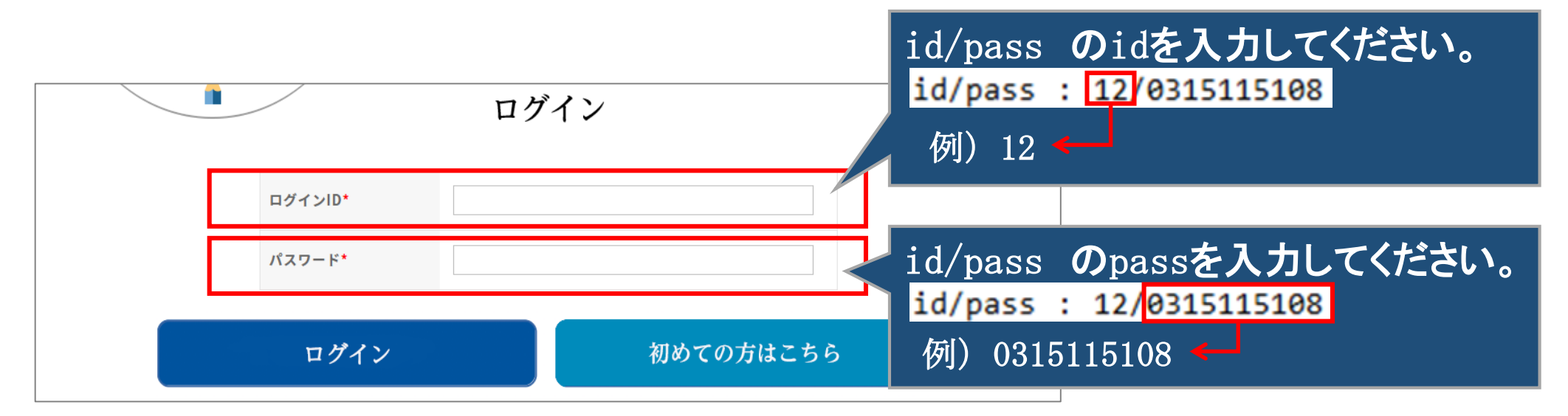

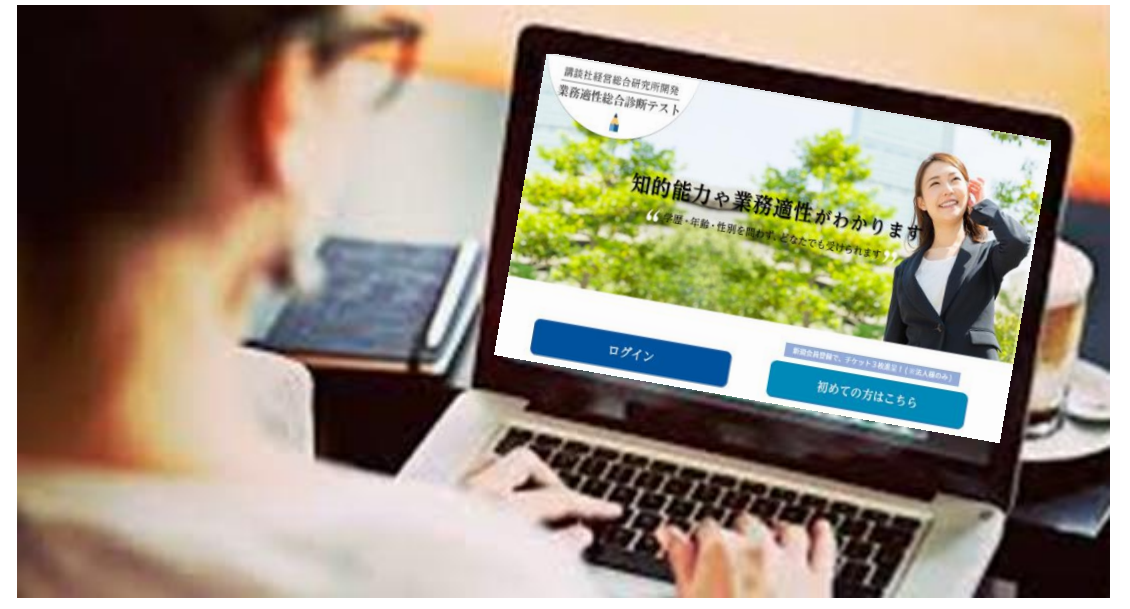

NOと氏名は、個人を識別するためのものです。必ず入力してください。 NO: 受験番号、社員番号、学籍番号などとなります。 氏名: 本名でもニックネームでも構いません。

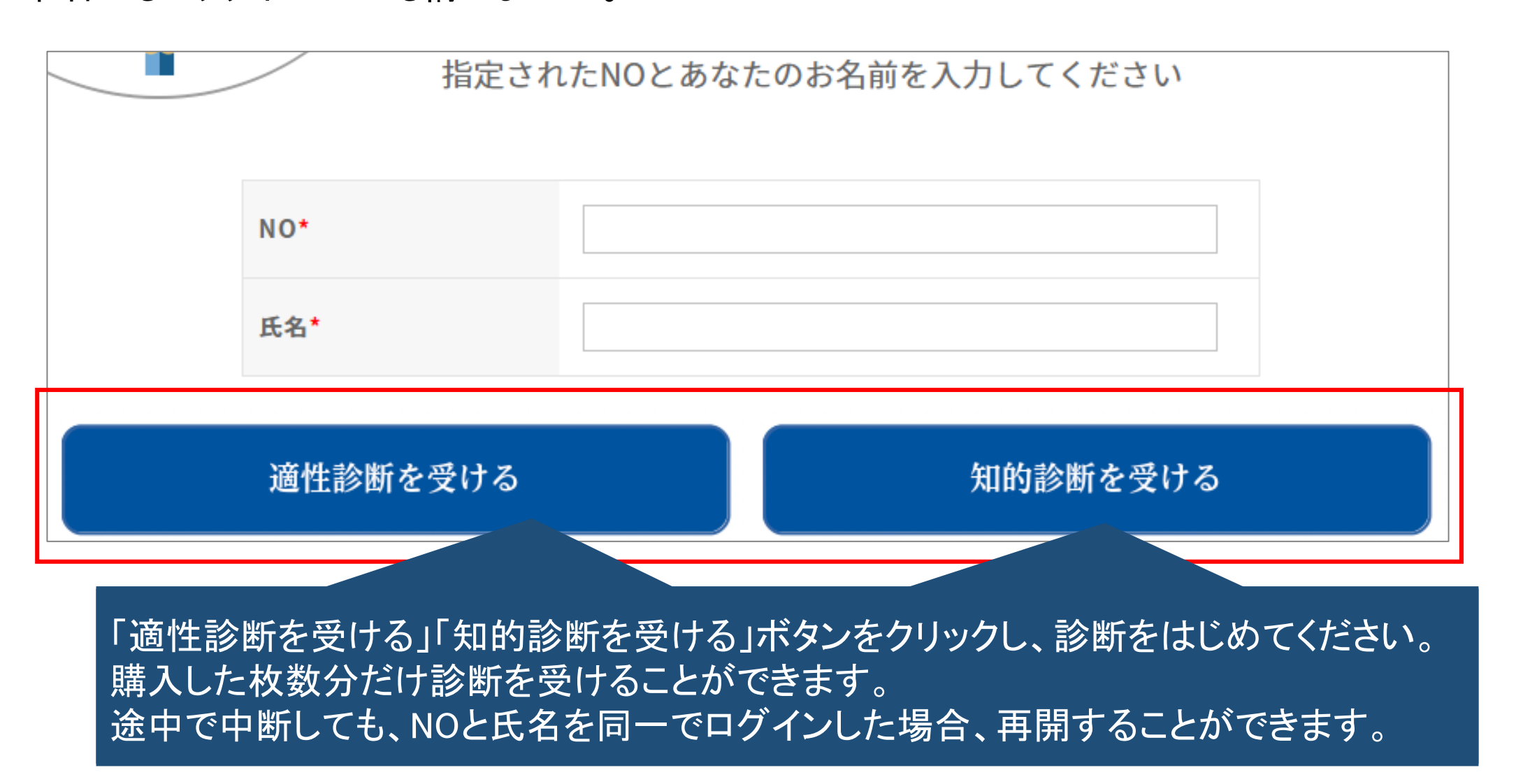

診断テストの制限時間は、業務適性診断は10分、知的診断は40分です。 診断テストが終わったら、「診断を終了する」ボタンをクリックし、終了してください。 制限時間に達したら、未回答があっても終了してください。

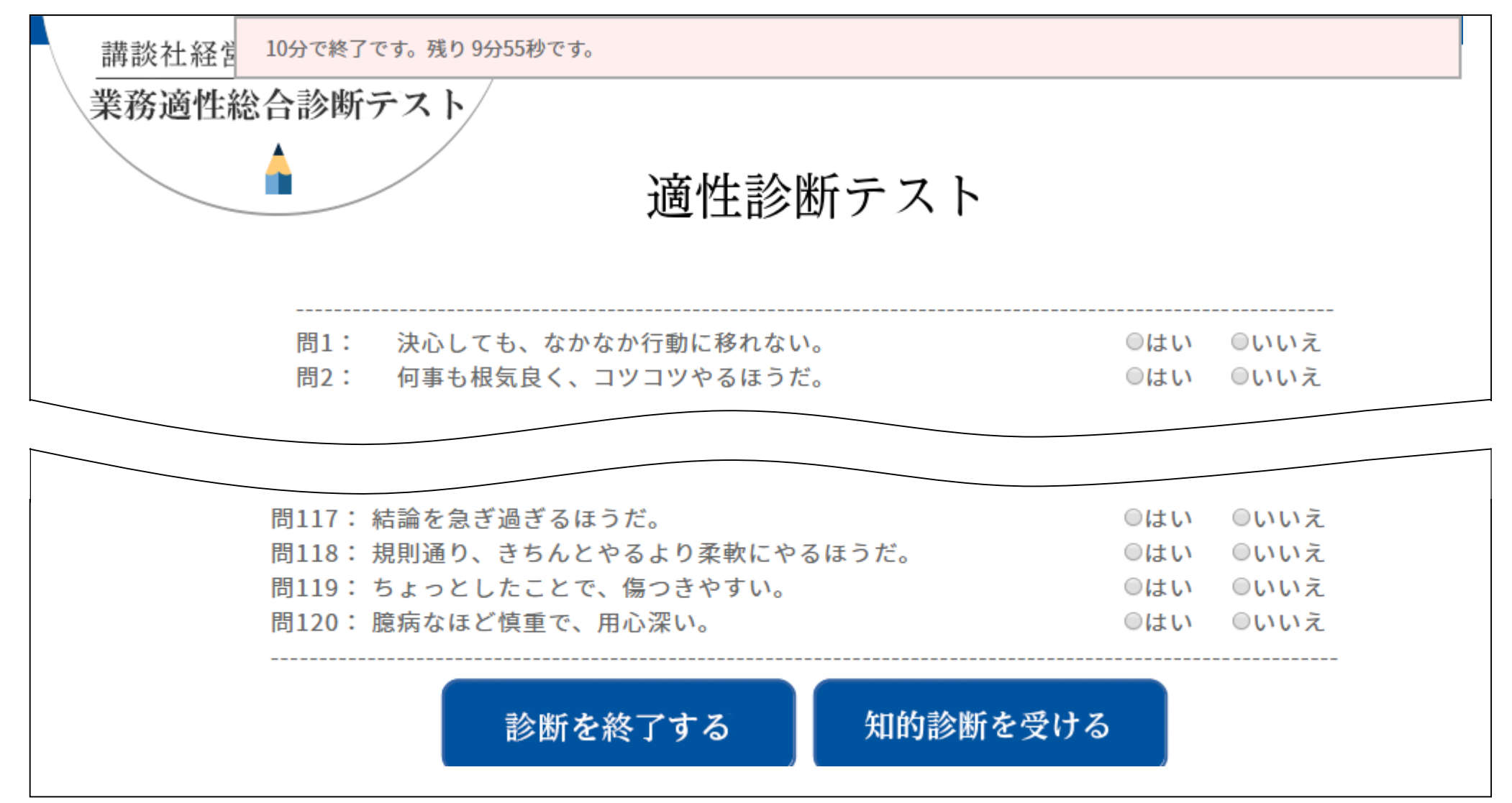

診断テストを受けた方は、診断結果を閲覧できません。管理者のみ閲覧することができます。 管理者は管理者のidとパスワードでログインし、「診断結果表示」ボタンをクリックして閲覧ください。

| 診断履歴             |               |          |      |        |     |      |    |  |  |  |  |  |  |  |
|------------------|---------------|----------|------|--------|-----|------|----|--|--|--|--|--|--|--|
| 診断日              |               |          | ~    |        |     | 検索   |    |  |  |  |  |  |  |  |
| 65件 1/7頁 া 🗲 🗲 🗲 | 診断結果を         | と閲覧で     | きます。 |        |     |      |    |  |  |  |  |  |  |  |
| 診断者              | 診断日時          | 診断種類     |      | ////// |     |      |    |  |  |  |  |  |  |  |
| 山田一郎             | 2018/06/29 01 | :40 知的診断 |      | 128767 | 診断中 | 結果、示 | 採点 |  |  |  |  |  |  |  |
| 山田 二郎            | 2018/06/29 00 | :57 適性診断 |      | 128675 | 診断中 | 結果表示 | 採点 |  |  |  |  |  |  |  |
| 山田 三郎            | 2018/06/29 00 | :02 適性診断 |      | 128674 | 済   | 結果表示 | 採点 |  |  |  |  |  |  |  |
| 山田四郎             | 2018/06/28 21 | :35 知的診断 |      | 128766 | 済   | 結果表示 | 採点 |  |  |  |  |  |  |  |
| 山田 五郎            | 2018/06/28 21 | :28 知的診断 |      | 128765 | 済   | 結果表示 | 採点 |  |  |  |  |  |  |  |
| 山田 一子            | 2018/06/28 20 | :58 適性診断 |      | 128673 | 済   | 結果表示 | 採点 |  |  |  |  |  |  |  |
| 山田 二子            | 2018/06/28 20 | :53 適性診断 |      | 128672 | 済   | 結果表示 | 採点 |  |  |  |  |  |  |  |
| 山田 三子            | 2018/06/28 20 | :00 適性診断 |      | 128671 | 済   | 結果表示 | 採点 |  |  |  |  |  |  |  |
| 山田四子             | 2018/06/28 19 | :51 適性診断 |      | 128670 | 済   | 結果表示 | 採点 |  |  |  |  |  |  |  |
| 山田 五子            | 2018/06/28 18 | :56 知的診断 |      | 128764 | 診断中 | 結果表示 | 採点 |  |  |  |  |  |  |  |

診断結果ダウンロード

戻る

5. 回答をファイルアップロードして診断するには

「適性診断問題・回答用ファイルダウンロード」ボタン、「知的診断問題・回答用ファイルダウンロード」ボタンを クリックして、問題用紙と回答用ファイルをダウンロードします。 ダウンロードしたファイルは圧縮されていますので、解凍してご利用ください。

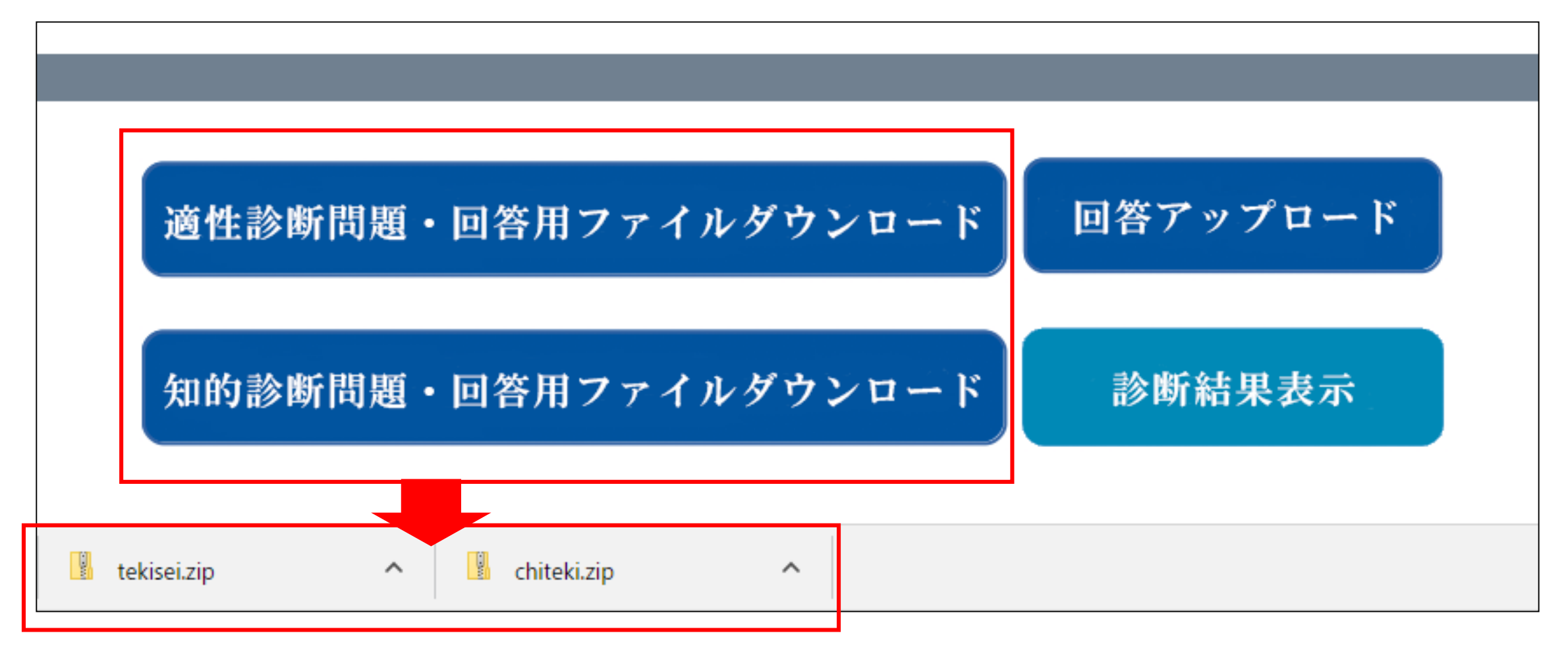

## 5. 回答をファイルアップロードして診断するには

#### 問題用紙を印刷して、診断テストを受ける方に配布してください。

| NO           | 質問内容                      | 121.1 | 111.2 |
|--------------|---------------------------|-------|-------|
| <b>F</b> 1   | 決心しても、なかなか行動に移れない。        |       |       |
| <b>E</b> 2   | 何事も損気良く、コジコジやるほうだ。        |       |       |
| <b>M</b> 3   | 少しぐらい反対があっても、強引に押し切るほうだ。  |       |       |
| <b>F1</b> 4  | 一度や二度失敗しても、截りないほうだ。       |       |       |
| <b>E</b> 6   | 人のことには清潔なほうだ。             |       |       |
| <b>1</b> 10  | 気に入らないことがあると、すぐ間に出てしまう。   |       |       |
| <b>F</b> 7   | 正確なところ、協調性が足りないと思う。       |       |       |
| <b>1</b> 38  | いいと思っても、急激な変化は好生ない。       |       |       |
| <b>F</b>     | 傷かい事をで計算して、計画的に考えるほうではない。 |       |       |
| <b>1</b> 10  | 新しい環境にも、すぐ慣れるほうだ。         |       |       |
| 間11          | 感じやすいきチだ。                 |       |       |
| <b>F</b> 12  | 慎重に構えて、実行に平間どるほうだ。        |       |       |
| <b>1</b> 13  | 気が早く、行動的である。              |       |       |
| <b>E</b> 14  | 辛勉強いほうではない。               |       |       |
| <b>1</b> 16  | 傷かい事には、こだわらない。            |       |       |
| <b>E</b> 16  | 人生は"運で決まる"と思う。            |       |       |
| 間17          | ずぐ、人を信じてしまう。              |       |       |
| <b>1</b> 18  | 気分の浮き沈みが大きい。              |       |       |
| 間19          | やりたい事があれば、単独ででもやってしまう。    |       |       |
| <b>E</b> 20  | 什事の上では任守的なほうだ。            |       |       |
| <b>E</b> 21  | 何でも厳恵的に考えないと、気が済まない。      |       |       |
| 22           | 状況が変わっても、自分のやり方は変えない。     |       |       |
| 23           | 時代の流行には、あまり聞心がない。         |       |       |
| 間24          | じっくり考える前に、やってしまうことが多い。    |       |       |
| 26           | 失敗しても、あまりこだわらないほうだ。       |       |       |
| 28           | 念入りに仕上げていくような仕事が好きだ。      |       |       |
| <b>B</b> 27  | 自分の行動を批判されても、あまり気にならない。   |       |       |
| 28           | 人より高い目標を掲げて、競争するほうではない。   |       |       |
| 29           | 素しい雰囲気に、ずぐ溶けこめる。          |       |       |
| <b>m</b> 30  | 理由もなく不機嫌になりやすい。           |       |       |
| <b>m</b> 31  | 何事によらず、人の真似はしない。          |       |       |
| <b>B</b> 32  | 安定しているなら、現状維持がよい。         |       |       |
| 33           | 物事を分析的にみて、じゃくり考えるほうだ。     |       |       |
| 間34          | 計画どおりいかなくても、あまり気にしない。     |       |       |
| 36           | 野の草花や野鳥を、心ゆくまで眺めていたい。     |       |       |
| 38           | 几帳面というより、大雑把なほうだ。         |       |       |
| 37           | いつもエネルギッシュに何かしているほうだ。     |       |       |
| 38           | ひとつの仕事を続けてやっていくのは苦手だ。     |       |       |
| 39           | グループでは、リーダーになりやすい。        |       |       |
| <b>H</b> 40  | 複雑で厄介な題は、避けて過るほうだ。        |       |       |
| 間41          | 初対面の人とでも、すぐうねとけられる。       |       |       |
| 42           | 気持ちを集中しようとしても、気が散りやすい。    |       |       |
| 43           | 人の考え方には、景直に賛成できないことが多い。   |       |       |
| <b>E</b> 44  | 固定給では、仕事の面白味がない。          |       |       |
| <b>H</b> 46  | 行動するより、計画を建っている時のほうが楽しい。  |       |       |
| 48           | 仕事が変わると、うまく対応できない。        |       |       |
| 47           | 「酸は道づれ」というより、一人物のほうがいい。   |       |       |
| 48           | 言わないで表表するよりも、しゃべってしまうほうだ。 |       |       |
| <b>F</b> [49 | 物事は、やりながら考えるほうだ。          |       |       |
| 60           | 画個<さい仕事は、途中で投げ出すことが多い。    |       |       |
| <b>E</b> 61  | 人に従うというより、椿木するほうだ。        |       |       |
| <b>B</b> 62  | 目標は、ほどほどのレベルでいい。          |       |       |
| <b>1</b> 63  | 情に流されるようなことは、あまりない。       |       |       |
| <b>6</b> 4   | 会話の最中でも、つい別のことを考えてしまう。    |       |       |
| 66           | 何事も、人並みでいいと思う。            |       |       |
| <b>16</b> 6  | 規則通りにやれる仕事が好きだ。           |       |       |
| <b>6</b> 7   | 何事も、論理的にとことん考え抜くほうだ。      |       |       |
| 68           | 構成応変にやり方を変えるのは苦手だ。        |       |       |
| <b>F</b> [69 | 判断するとき、"ひらめき"より論理性を優先させる。 |       |       |
| 2340         | 計算は受い受い!! かってめるほうが うまくいく  |       |       |

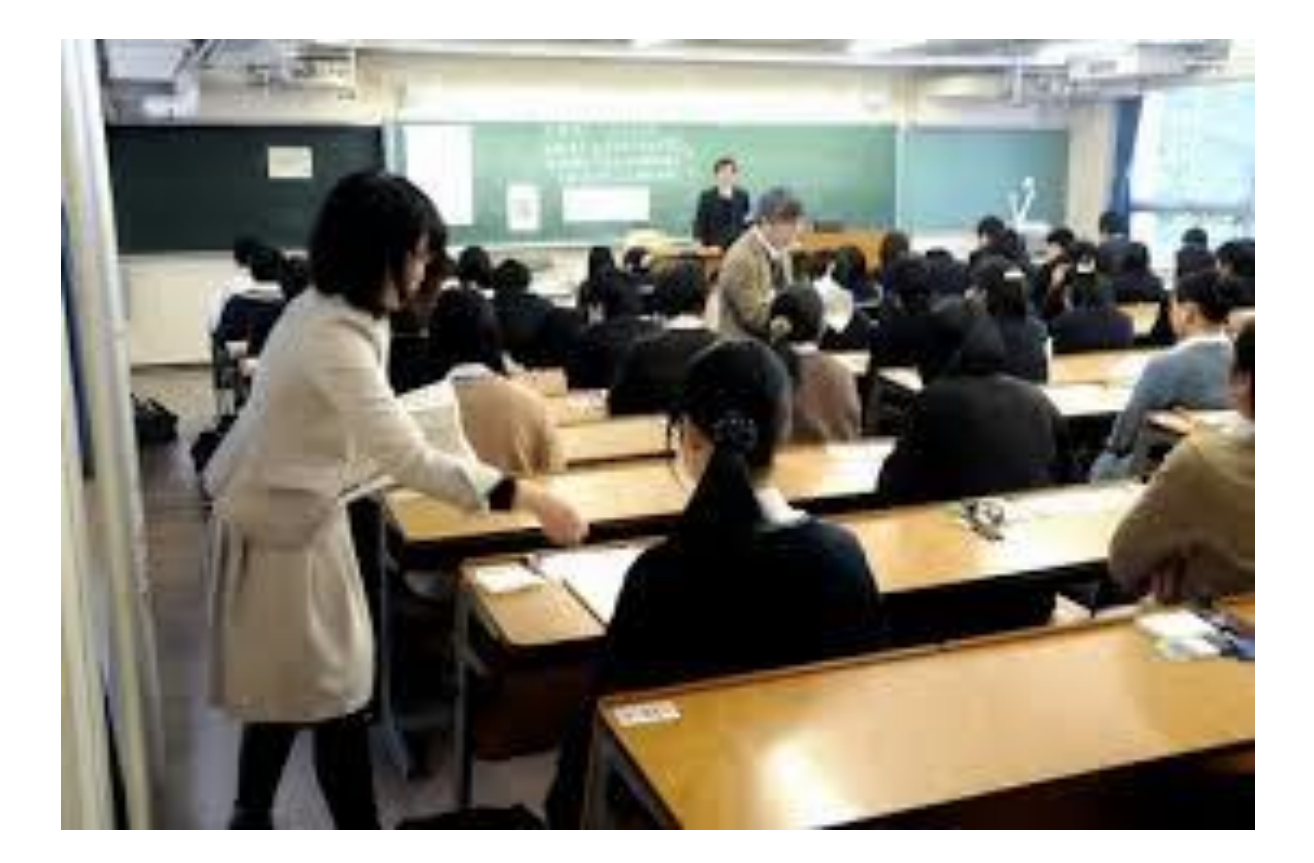

5. 回答をファイルアップロードして診断するには

診断テストが終わったら、問題用紙を回収して、回答をExcelファイルに入力してください。 適性診断の回答は「tekisei\_answer.xlsx」へ、知的診断は「chiteki\_answer.xlsx」へ入力してください。

| A1 | -   | $X \sim f_x$ | No.     |            |    |    |            |    |    |    |
|----|-----|--------------|---------|------------|----|----|------------|----|----|----|
|    | A   | В            | С       | D          | Е  | F  | G          | Н  | Ι  | J  |
| 1  | No. | 氏名           | フリガナ    | 生年月日       | 年齢 | 性別 | 診断日付       | 問1 | 問2 | 問3 |
| 2  | 1   | クロノス太郎       | クロノスタロウ | 2004/05/07 | 14 | 0  | 2018/06/27 | 1  | 1  | 1  |
| 3  | 2   | クロノス花子       | クロノスハナコ | 2004/05/08 | 15 | 1  | 2018/06/27 | 1  | 1  | 1  |
| 4  | 3   | テスト太郎        | テストタロウ  | 2004/05/09 | 16 | 0  | 2018/06/27 | 1  | 1  | 1  |
| 5  | 4   | テストハナコ       | テストハナコ  | 2004/05/10 | 17 | 1  | 2018/06/27 | 1  | 1  | 1  |
| 6  | 5   | クロノステスト      | クロノステスト | 2004/05/11 | 18 | 0  | 2018/06/27 | 1  | 1  | 1  |

# 5. 回答をファイルアップロードして診断するには

#### Excelファイル「tekisei\_answer.xlsx」「chiteki\_answer.xlsx」をアップロードしてください。

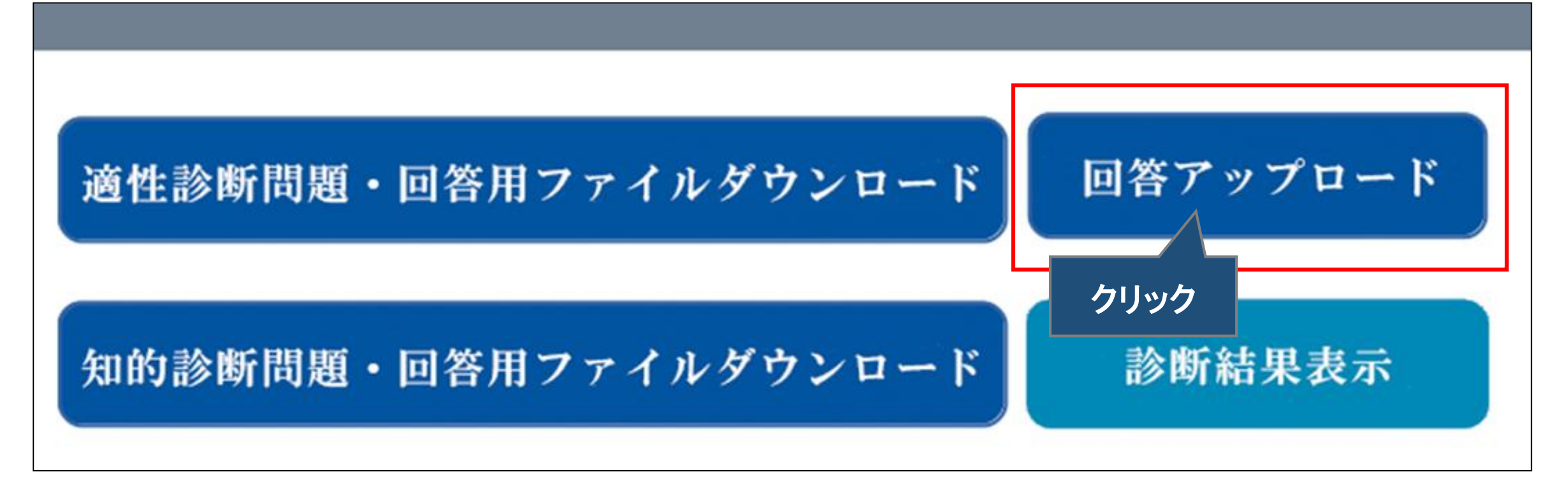

#### 6. 診断結果をExcelに出力するには

#### 「診断結果ダウンロード」ボタンをクリックし、診断結果をダウンロードしてください。

| 診断者   | 診断日時             | 診断種類              | チケットNO                                     | ステータス                     |      |    |
|-------|------------------|-------------------|--------------------------------------------|---------------------------|------|----|
| 山田一郎  | 2018/06/29 01:40 | 知的診断              | 128767                                     | 診断中                       | 結果表示 | 採点 |
| 山田 二郎 | 2018/06/29 00:57 | 適性診断              | 128675                                     | 診断中                       | 結果表示 | 採点 |
| 山田 三郎 | 2018/06/29 00:02 | 適性診断              | 128674<br>128766                           | 済                         | 結果表示 | 採点 |
| 山田 四郎 | 2018/06/28 21:35 | 知的診断              |                                            | 済     結果者       済     結果者 | 結果表示 | 採点 |
| 山田 五郎 | 2018/06/28 21:28 | 知的診断              | 128765                                     |                           | 結果表示 | 採点 |
| 山田一子  | 2018/06/28 20:58 | 適性診断              | 128673 済         128672 済         128671 済 | 済                         | 結果表示 | 採点 |
| 山田二子  | 2018/06/28 20:53 | 適性診断              |                                            | 済                         | 結果表示 | 採点 |
| 山田 三子 | 2018/06/28 20:00 | 適性診断              |                                            | 済                         | 結果表示 | 採点 |
| 山田 四子 | 2018/06/28 19:51 | <sup>達</sup> クリック | 128670                                     | 済                         | 結果表示 | 採点 |
| 山田 五子 | 2018/06/28 18:56 | Я                 | 128764                                     | 診断中                       | 結果表示 | 採点 |
|       | 診断結果ダ            | ウンロード             | 戻                                          | Į3                        |      |    |

### 6. 診断結果をExcelに出力するには

#### 診断結果は「知的診断結果」と「適性診断結果」にわかれて出力されます。

| <b>X</b> | <b>9</b> • (° • | Ŧ                                  |              |                                 |                          |                     | resul       | t_period.xlsx - Mi    | crosoft Excel          | 1                    |          |          |                  |                 | - 0                                     | ×              |             |          |                  |               |                                       |         |
|----------|-----------------|------------------------------------|--------------|---------------------------------|--------------------------|---------------------|-------------|-----------------------|------------------------|----------------------|----------|----------|------------------|-----------------|-----------------------------------------|----------------|-------------|----------|------------------|---------------|---------------------------------------|---------|
| ファー      | <b>1ル</b> ホーム   | 挿入 ペー                              | ジ レイアウト      | 数式 データ                          | 校閲表示                     | 開発チー                | -7-         |                       |                        |                      |          |          |                  |                 | a 🕜 🗆 (                                 | ₽ X3           |             |          |                  |               |                                       |         |
| 貼り(      | ∎<br>В          | 。 Pゴシック<br><i>I <u>U</u> -   三</i> | - 10 -       | A <sup>*</sup> A <sup>*</sup> ≡ | = =   ≫··<br>= =   i≢ i≢ | ■ 折り返して全体 ■ セルを結合して | を表示<br>中央揃  | する 標準<br>え → 99 → % , | ▼<br>00.00             | 条件付き テーブ             |          | 挿入 削除    | Σ オート<br>書式 2 イル | SUM - 2         | 1 検索と                                   |                |             |          |                  |               |                                       |         |
| ケリッフ     |                 |                                    |              |                                 |                          |                     |             |                       |                        |                      |          |          |                  |                 |                                         |                |             |          |                  |               |                                       |         |
|          | N3              | ▼ (?)                              | <i>f</i> * 6 |                                 |                          |                     |             | <u>]</u> ⊔) × (⊂ ×  ∓ |                        |                      |          |          |                  | result_period.x | lsx - Microsoft E                       | Excel          |             |          |                  |               | - 0                                   | ×       |
|          | A               | В                                  | C -          | D                               | E                        | F                   | ファイ         | ル ホーム 排               | ■入 ページ                 | ジレイアウト               | 数式 データ   | 校閲 表示    | 開発 チー            | L               |                                         |                |             |          |                  |               | a 🕜 🗆 é                               | ji 23   |
| 2        | 診断日             | no                                 | 名前           | ランク                             | 創造性ポイント                  | - 総合評価              | -           | MS P:                 | ゴシック                   | - 10 -               | A* A* == |          | 高折り返して全体         | を表示する 標準        |                                         | - 📕 🛛          |             | <b>H</b> | <b>Σ</b> オート     | SUM - A       | <u>شم</u>                             |         |
|          |                 |                                    |              |                                 |                          |                     | 目より作        |                       | <b>TT</b>              | A A -                | 7 = =    |          |                  |                 | 0/ a <b>*</b> .0 .0                     | <br>00 条件付き テー | ゴルとして ヤルの   | 田 田 □    | ま式 Jrin          | ↓ 【□<br>並べ替え) | ・検索と                                  |         |
|          |                 |                                    |              |                                 |                          |                     | жн УТ.<br>Т | и з в т               | <u>u</u> •   <u></u> • | ·   <u>· · · A</u> · | ₩ × = =  |          | 111211日の         | 十大揃え * 🤫 *      | % • .00 ÷.                              | .。 書式 ▼ 書式     | 式設定 マ スタイルマ | * *      | 2 / DUP          | * フィルター       | · 選択 ▼                                |         |
|          | 2018年7月1        | 目 19960323                         | 山田 一郎        | A                               | 4                        | 74                  | クリッフ        | <u> </u>              | フォン                    | 小<br>(               | Fai      | 配        | 置                | Fa              | 数値                                      | 5 7            | (タイル        | セル       |                  | 編集            |                                       |         |
|          |                 |                                    |              |                                 |                          |                     |             | H6                    | ▼ (° .                 | $f_x = 0$            | D        | <b>_</b> |                  | 0               |                                         | т              |             | 17       |                  | 14            | N                                     | ×       |
|          |                 |                                    |              |                                 |                          |                     | 1           |                       | B<br>                  | ں<br>• سرم           |          | E        | F                | G               | н                                       | I              | J           | K        | L                | IVI           | N                                     |         |
| 3        |                 |                                    |              |                                 |                          |                     | 2           | 診町日 🖳                 | no 🖳                   | 名前一                  | 行動的      | 非行動的     | 持続性              | 断続的             | 指導性                                     | 服従的            | 挑戦性         | 安定志向     | 共感性              | 批判的           | 安定性                                   |         |
|          |                 |                                    |              |                                 |                          |                     |             |                       |                        |                      |          |          |                  |                 |                                         |                |             |          |                  |               | 1 '                                   |         |
|          |                 |                                    |              |                                 |                          |                     |             | 2018年6月29日            | 123456                 | 山田一郎                 | 1        | 9        | 3                | 5               | 5                                       | 5              | 3           | 5        | 0                | 10            | 6                                     |         |
|          | 2018年6月28       | 1008                               | 山田 二郎        | A                               | 2                        | 62                  |             | 2010-0,120            | 120400                 |                      |          | Ŭ        |                  | Ŭ               | Ŭ                                       | Ĭ              | Ĭ           | Ŭ        | Ť                | l             | ĺ                                     |         |
|          |                 |                                    |              |                                 |                          | <u> </u>            | з           |                       |                        |                      |          |          |                  |                 |                                         |                |             |          |                  |               | · · · · · · · · · · · · · · · · · · · |         |
|          |                 |                                    |              |                                 |                          |                     |             |                       |                        |                      |          |          |                  |                 |                                         |                |             |          |                  |               | 1 '                                   |         |
| 4        |                 | 左                                  | ┓┪╱┓═╱       | ~ 业厂 么                          | ± 88                     |                     |             | 2018年6月29日            | 19960323               | 山田一郎                 | 2        | 6        | 9                | 1               | 0                                       | 9              | 1           | 8        | 7                | 3             |                                       |         |
|          |                 | 지                                  | コロノミ         | 乡的不                             | 「不                       |                     |             | 2010-0,120            | 10000020               |                      | 2        | Ŭ        | Ŭ                |                 | Ť                                       | Ĭ              |             | Ŭ        | ŕ                |               |                                       |         |
|          |                 |                                    | _            |                                 |                          |                     | 4           |                       |                        |                      |          |          |                  |                 |                                         |                |             |          |                  |               | ļ'                                    | ↓       |
|          | 2010年6日20       |                                    |              | A                               | 4                        | 74                  |             |                       |                        |                      |          |          |                  |                 |                                         |                |             |          |                  |               | 1 '                                   |         |
|          | 20184-0/120     |                                    |              |                                 | 4                        | /4                  |             | 2018年6月28日            | 1008                   | 山田三郎                 | 1        | 9        | 2                | 6               | 0                                       | 9              | 0           | 9        | 9                | 1             | 7                                     |         |
|          |                 |                                    |              |                                 |                          |                     |             |                       |                        |                      |          | -        | _                |                 | , i i i i i i i i i i i i i i i i i i i | Ť              |             | -        | -                |               | ( <sup>'</sup>                        |         |
| 14 4     | ▶ ▶ 朱田的信念       | 新結果 / 敵性                           | ◎断結果 / 🕅     |                                 |                          |                     | 5           |                       |                        |                      |          |          |                  |                 |                                         | 1              |             |          |                  |               | ļ'                                    | ↓       |
| _<br>⊐72 | >F              |                                    | <u> </u>     |                                 |                          |                     |             |                       |                        |                      |          |          |                  |                 |                                         |                |             |          |                  |               | 1 '                                   |         |
|          | O 22            | こ入力して検索                            |              | ,                               |                          |                     |             | 2018年6月28日            | 129                    |                      | 杜診       | 新結正      | 1                | 2               | 0                                       | 9              | 1           | 8        | 6                | 3             | 9                                     |         |
|          | •               |                                    |              |                                 |                          |                     |             | –                     |                        |                      |          | ギールロン    |                  |                 |                                         |                |             |          |                  |               | 1 '                                   |         |
|          |                 |                                    |              |                                 |                          |                     | 6           |                       |                        |                      | _        |          |                  |                 | ļ                                       | ļ              |             |          |                  |               | ļ'                                    | $\perp$ |
|          |                 |                                    |              |                                 |                          |                     |             |                       |                        |                      |          |          |                  |                 |                                         |                |             |          |                  |               | 1 '                                   |         |
|          |                 |                                    |              |                                 |                          |                     |             |                       |                        |                      |          | _        |                  |                 |                                         | _              |             |          | _                | _             |                                       |         |
|          |                 |                                    |              |                                 |                          |                     |             | 2018年6月28日            | 1640150                | 山田五郎                 | 4        | 5        | 10               | 0               | 2                                       | /              | /           | 3        |                  | 3             | 10                                    | -       |
|          |                 |                                    |              |                                 |                          |                     | 14 4        | ▶ ▶ _ 知的診断結           | 果」適性診                  | 断結果 🧷 🐑              |          |          | 1                | 1               | 1                                       | ] 4            |             | 1        |                  | I             | Þ                                     |         |
|          |                 |                                    |              |                                 |                          |                     | コマン         | ۴ 🛅                   | -                      |                      |          | _        |                  | _               | _                                       |                |             |          |                  | 🗆 🛄 100% (-   | )                                     | -+      |
|          |                 |                                    |              |                                 |                          |                     |             | <b>O</b> ここに入:        | カして検索                  |                      | Ļ        | di 🧿     |                  | k 🛽 🛣           | 4                                       | j 🧳            |             |          | ^ <sup>م</sup> م | 🖄 🥼 🔀 A       | 9:50<br>2018/07/03                    | 0       |